# **11.4.4 TP : recherche de fichiers BIOS**

### Introduction

Imprimez et effectuez ce TP.

Au cours de ce TP, vous identifierez la version actuelle du BIOS, puis recherchez des fichiers de mise à jour du BIOS.

#### Configuration matérielle requise

- Ordinateur équipé de Windows XP Professionnel
- Accès à Internet

#### Étape 1 :

Démarrez l'ordinateur.

Au cours du test automatique de mise sous tension (POST), des informations sur le BIOS s'affichent brièvement à l'écran.

AMIBIOS(C)2001 American Megatrends, Inc. BIOS Date: 08/14/03 19:41:02 Ver: 08.00.02 Press DEL to run Setup Checking NVRAM.. 1024MB OK Auto-Detecting Pri Master..IDE Hard Disk Auto-Detecting Pri Slave...Not Detected Auto-Detecting Sec Master..CDROM Auto-Detecting Sec Slave...Not Detected

N'ouvrez pas de session Windows.

Quelle est la touche ou combinaison de touches utilisée sur votre ordinateur pour lancer le programme de configuration (Setup) ?

Redémarrez l'ordinateur et lancez le programme de configuration (Setup).

## Étape 2 :

L'écran « BIOS Setup Utility » s'affiche.

| Main               | Advanced            | l Power     | BIOS SE<br>Boot  | IUP UTILITY<br>Security | Exit   | t                                                                                                    |
|--------------------|---------------------|-------------|------------------|-------------------------|--------|----------------------------------------------------------------------------------------------------|
| AMIBIOS<br>BIOS Bu | Version<br>ild Date | :           | 08.00<br>08/14/  | .02<br>⁄03              |        |                                                                                                    |
| System             | Memory              | :           | 1024M            | B                       |        |                                                                                                    |
| System<br>System   | Time<br>Date        |             | [12:39<br>[Sat ( | 9:37]<br>92/10/2007]    |        |                                                                                                    |
|                    |                     |             |                  |                         |        | <ul> <li>↔ Select Screen</li> <li>↑↓ Select Item</li> <li>← Change Field</li> <li>Tab Select Field</li> <li>F1 General Help</li> <li>F10 Save and Exit</li> <li>ESC Exit</li> </ul> |
|                    | v02.10              | (C)Copyrigh | t 1985-20        | 001, America            | n Mega | atrends, Inc.                                                                                                    |

Qui est le fabricant du BIOS ?

Quelle est la version du BIOS installée sur votre ordinateur ?

ATTENTION : Ne mettez pas à jour votre BIOS.

Quelle est la version actuelle du BIOS disponible pour la carte mère ?

Si de nouvelles fonctionnalités ont été ajoutées à la nouvelle version du BIOS, quelles sont-elles ?

Si des modifications ont été apportées à la nouvelle version du BIOS pour résoudre des problèmes, quelles sont-elles ?

Quelles sont les instructions pour mettre à jour la nouvelle version du BIOS ?